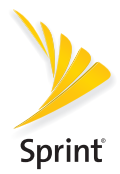

# Vamos

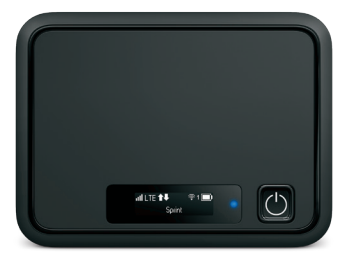

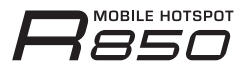

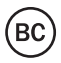

# ¡Bienvenido!

Gracias por elegir Sprint. Este folleto te ayudará a comenzar con Sprint y tu nuevo R850 Mobile Hotspot.

**ReadyNow** – Para obtener más ayuda sobre la instalación y el funcionamiento de tu nuevo dispositivo, visita la sección de recursos exclusivos **Ready Now** en **sprint.com/readynow**<sup>1</sup>.

Para recibir soporte continuo y acceder a recursos, visita **sprint.com/support**<sup>1</sup>. Allí encontrarás guías del usuario, instrucciones de uso y otros recursos que te ayudarán a aprovechar al máximo las funciones de tu dispositivo.

**Nota:** Los servicios y las aplicaciones disponibles están sujetos a cambios en cualquier momento.

## Tu R850 Mobile Hotspot

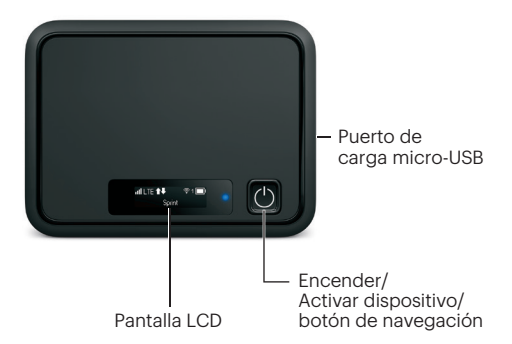

## Lo que hay en la caja

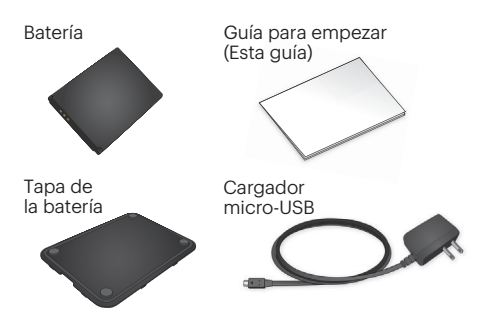

## Activa tu Hotspot

## Antes de encender el Hotspot:

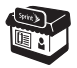

Si compraste el Hotspot en una tienda de Sprint, probablemente ya se encuentre activado y listo para usar.

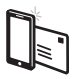

Si recibiste el Hotspot por correo postal, y se trata de una nueva cuenta o un nuevo número de Sprint, el Hotspot se activará automáticamente cuando lo enciendas por primera vez. Para confirmar tu activación, lanza un explorador Web de un dispositivo conectado a tu Hotspot.

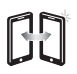

Si recibiste el Hotspot por correo postal y lo vas a activar con el mismo número de teléfono anterior (sólo cambias de dispositivo y no de número), visita sprint.com/activate<sup>1</sup> y sigue las instrucciones. Cuando hayas terminado, lanza un explorador Web de un dispositivo conectado a tu Hotspot para confirmar la activación.

Si tu Hotspot aún no se activa, visita **sprint.com/support**<sup>1</sup> para solicitar ayuda. Si no tienes acceso a Internet, llama a Atención al Cliente de Sprint al **1-888-211-4727**.

## Inserta la batería

- 1. Retira la tapa trasera usando el retén de cierre que se encuentra en el borde inferior del Hotspot.
- Alinea los contactos de la batería con los del compartimiento de la batería y oprime suavemente hacia abajo hasta que la batería quede en su lugar.
- 3. Vuelve a poner la tapa.

**Nota:** Tu Hotspot cuenta con una tarjeta nano-SIM preinstalada. No retires la tarjeta nano-SIM.

## Carga la batería

- Inserta el extremo pequeño del cable USB en el puerto de carga micro-USB que está en el lado derecho del Hotspot.
- Enchufa el adaptador de carga en un tomacorrientes estándar de corriente alterna (AC power).

## Prepárate

- 1. Asegúrate de estar en un área cubierta por la red de Sprint (no en roaming).
- Asegúrate de que el dispositivo que stás tratando de conectar a tu Hotspot tenga el Wi-Fi<sup>®</sup> (conexión a red móvil) activado.
- Asegúrate de que tu Hotspot esté configurado en tu cuenta Sprint. (Ingresa a tu cuenta en sprint.com/mysprint<sup>1</sup> para verificar.)

## Pantalla LCD de Hotspot

#### Enciende el Hotspot

Si el dispositivo no está encendido, oprime y mantén oprimido el **botón de encender** que está al frente del dispositivo por al menos dos segundos.

#### Pantallas principales

Tu Hotspot móvil tiene una serie de pantallas que te permiten ver información de dispositivos y alertas del sistema. Oprime el **botón de encender** (Tecla de navegación) para pasar a través de lo siguiente:

- Potencia de la señal/Estatus de la batería
- Nombre de WiFi
- Contraseña de WiFi
- Configuración
- Clave de admin
- Uso de datos

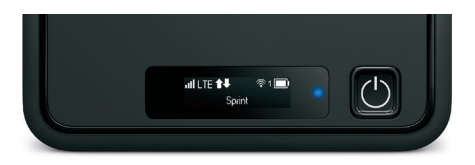

#### Conecta tu dispositivo a tu Hotspot a través de Wi-Fi

- 1. Enciende tu Hotspot y tu dispositivo habilitado para Wi-Fi.
- Abre la aplicación Wi-Fi o los controles de la computadora, o el dispositivo habilitado para Wi-Fi que deseas conectar a tu Hotspot y encuentra el nombre de la red Wi-Fi.
- 3. Cuando se te indique, ingresa tu contraseña de Wi-Fi para conectarte a Internet.

**Nota:** Tu nombre de Wi-Fi (SSID) y la contraseña aparecen en la pantalla LCD del Hotspot.

Accede, monitorea y personaliza la configuración de tu dispositivo utilizando Hotspot Manager (Gerente de Hotspot).

#### Ingresa a Gerente de Hotspot

- 1. Abre un explorador en una computadora conectada a tu Hotspot.
- 2. Navega a http://myhotspot o http://192.168.128.1.
- 3. Haz clic en Iniciar sesión.
- Ingresa tu contraseña y haz clic en Iniciar sesión. Serás transferido a la página de inicio Home de Hotspot Manager (Gerente de Hotspot).

Nota: La contraseña predeterminada de Administración para iniciar sesión en Mobile Hotspot Manager (Gerente de Hotspot móvil) es **password** (contraseña). Se recomienda que cambies de contraseña tan pronto como sea posible.

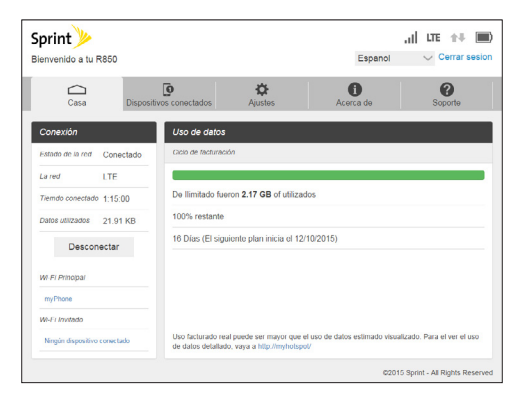

## **Dispositivos conectados**

Ve los dispositivos que están conectados a la red principal de Hotspot o de Wi-Fi anfitrión y configura los permisos de acceso.

## Configura permisos

- 1. Ingresa a Hotspot Manager (Gerente de Hotspot).
- 2. Haz clic en la pestaña Dispositivos conectados.
- 3. Haz clic en Permisos de acceso en el menú de la izquierda para restringir el acceso a usuarios.

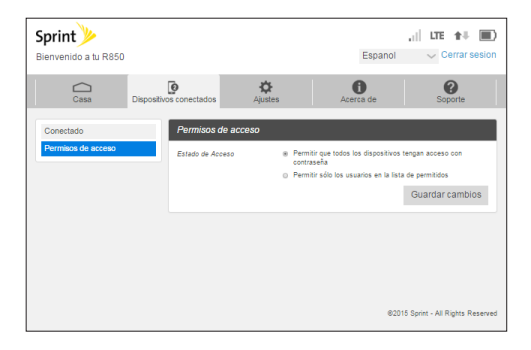

## Configuración de Hotspot

Configura el Wi-Fi de tu Hotspot, Red móvil, Aparato, y configuración de Advanced Router (Router avanzado).

## Configuración del dispositivo

- 1. Ingresa a Hotspot Manager (Gerente de Hotspot).
- 2. Haz clic en la pestaña Ajustes.
- **3.** Haz clic en **Aparato** y usa el menú desplegable para configurar lo siguiente:
  - **Preferencias:** Cambiar el tiempo de espera de la pantalla de tu Hotspot.
  - Interfaz de Web: Cambia tu contraseña para ingresar a Hotspot Manager (Gerente de Hotspot).
  - Actualización de software: Revisa y actualiza el software de tu Hotspot.

| Sprint<br>Bienvenido a tu R850                                                      |            |                    |               | Espanol         | .1 ILTE ★↓ ID<br>✓ Cerrar sesion |
|-------------------------------------------------------------------------------------|------------|--------------------|---------------|-----------------|----------------------------------|
| Casa                                                                                | Dispositiv | os conectados      | Ajustes       | Acerca de       | Soporte                          |
| Wi-Fi                                                                               | >          | Preferencias       |               |                 |                                  |
| Red móvil                                                                           | >          | Desplegar          |               |                 |                                  |
| Dispositivo                                                                         | $\sim$     | Dispositivo Misual | 7ación 30 rue | undur •         |                                  |
| Preferencias                                                                        |            | Tiempo de espera   |               |                 |                                  |
| Interfaz web                                                                        |            | LED                |               |                 |                                  |
| Actualización de soft<br>Copia de seguridad y<br>restaurar<br>Registros del sistema | ware       | LED habiitado      | PREN          | IDIDO 💮 APAGADO | Guardar cambios                  |
| Enrutador avanzado                                                                  | >          |                    |               |                 |                                  |
|                                                                                     |            |                    |               | 020             | 15 Sprint - All Rights Reserved  |

## Configuración de la red

Ajusta la configuración móvil de tu Hotspot, APN, SIM, y la configuración Dispositivo avanzado.

## Configuración de los ajustes de la red

- 1. Ingresa a Hotspot Manager (Gerente de Hotspot).
- 2. Haz clic en la pestaña Ajustes.
- **3.** Haz clic en **Red móvil** y usa el menú desplegable para configurar lo siguiente:
  - Ajustes móviles: Administra tu conexión de datos de banda ancha y configuración de roaming.
  - APN: Revisa y modifica la configuración de APN.
  - SIM: Habilita un bloqueo de PIN para la tarjeta SIM.
  - Avanzada: Lleva a cabo una reconfiguración de fábrica, borra la información de la cuenta, y modifica tu perfil de datos.

| Sprint<br>Bienvenido a tu R850            |            |                                      |                              | Espe            | anol ∨ Cerrar sesion                                                                                                    |
|-------------------------------------------|------------|--------------------------------------|------------------------------|-----------------|----------------------------------------------------------------------------------------------------|
| Casa                                      | Dispositiv | os conectados                        | <b>A</b> justes              | Acerca de       | Soporte                                                                                                    |
| Wi-Fi<br>Red móvil                        | >          | Ajustes móvile                       | S<br>exión de datos de banda | ancha móvil     |                                                                                                    |
| Ajustes móviles<br>APN<br>SIM<br>avanzada |            | Data celular                         | * PREN                       | IDIDO © APAGADO | <ul> <li>Apague el data celular para<br/>evitar que todo el trático de<br/>internet use la conexaón de<br/>benda ancha móvil</li> </ul> |
| Dispositivo                               | >          | roaming nacional                     |                              |                 |                                                                                                    |
| Enrutador avanzado                        | >          | roaming nacional<br>Guardia de Roami | ⊙ PREN                       | IDIDO 🛞 APAGADO | Requerir confirmación antes<br>de conectarse a la red de<br>roaming<br>Guardar cambios                                                  |
|                                           |            |                                      |                              |                 | 62015 Sprint - All Rights Reserved                                                                                                    |

## **Redes anfitrionas**

Crea una red anfitriona Guest Wi-Fi por separado que puedas compartir con usuarios de manera temporal.

#### Configuración de una red anfitriona Guest Network

- 1. Ingresa a Hotspot Manager (Gerente de Hotspot).
- 2. Haz clic en la pestaña Ajustes.
- Usando el menú desplegable, selecciona Wi-Fi > Basic.
- 4. Junto a Multi SSID, selecciona PRENDIDO.
- En Invitado Wi-Fi, ingresa un nuevo nombre y contraseña de Wi-Fi y ajusta la configuración adicional de la red según lo desees.

| Sprint<br>Blenvenido a tu R850                                                   |                                                                                                    |                                                                                                    | Espanol                                                                                                    | .II LTE ↑↓ 🗩 |
|----------------------------------------------------------------------------------|----------------------------------------------------------------------------------------------------|----------------------------------------------------------------------------------------------------|----------------------------------------------------------------------------------------------------|--------------|
| Casa                                                                             | Dispositivos conectado                                                                                                    | s Ajustes                                                                                                    | <b>i</b><br>Acerca de                                                                                                    | Soporte      |
| Wi-F-1<br>Resixco<br>www.condu<br>Red movil<br>Dispositivo<br>Enrutador avenzado | Configure     Austa SSD     Austa SSD     Austa SSD     Austa SSD     Austa SSD     Austa SSD     Austa Assam     Austa SSD     Austa Assam     Austa Assam     Austa Assam     Austa Ass | ecton basica do WIFI<br>ecton basica de WIFI<br>windo SSID * PRE<br>hindados usuatos Wi-FI para<br>para<br>re [1000<br>de Wi-Fi] 379 11<br>de privacidad 0 PRE<br>echazo de concerti 0 PRE<br>echazo de concerti 0 PRE<br>echazo de concerti 0 PRE<br>de Model Actor | NRIDO:         •         APAGADO           NRIDO:         •         APAGADO           acceder a la interfaz web.         •           =         assesse         •           =         >         >           >         #         >           >         #         >           >         #         >           >         #         >           >         #         #           >         #         #           >         #         #           >         #         #           >         #         #           #         #         #           #         #         #           #         #         #           #         #         #           #         #         # |              |
|                                                                                  | Wi-Fi Nom                                                                                                    | R850                                                                                                    | b-aabbcc                                                                                                    |              |

## Reconfiguración de tu Hotspot

Tal vez desees o necesites borrar la información de tu cuenta, revisar las configuraciones del usuario o reconfigurar tu dispositivo a su configuración predeterminada de fábrica.

#### Reconfiguración Wi-Fi solamente

- 1. Ingresa a Hotspot Manager (Gerente de Hotspot).
- 2. Haz clic en la pestaña Ajustes.
- 3. Usando el menú desplegable, selecciona Wi-Fi > Basic.
- 4. En Restablecer ajustes de Wi-Fi, haz clic en Reset (Reconfigurar).

# Restaurar todos los ajustes del usuario a los valores predeterminados de fábrica

- 1. Ingresa a Hotspot Manager (Gerente de Hotspot).
- 2. Haz clic en la pestaña Ajustes.
- Usando el menú desplegable, selecciona Device > Resguarda y restaura.
- Desplázate hacia abajo y haz clic en Restore Factory Defaults (Restaurar dispositivo a ajustes predeterminados de fábrica).

**Nota:** Si olvidaste tu contraseña del Administrador de Hotspot, tendrás que llevar a cabo la reconfiguración de RTN (ver más adelante).

# Reconfigura tu dispositivo y restablece todas las configuraciones (RTN Reset)

- 1. Retira la cubierta de la batería.
- Oprime el botón de reconfiguración (Reset) y mantenlo oprimido hasta ver el mensaje "Factory Reset Restarting..." en la pantalla LCD.

**Nota:** El Hotspot debe estar activado al oprimir el botón de reconfiguración.